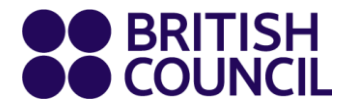

# **English Online**

# Guide de connexion des élèves et des parents

www.britishcouncil.ma www.britishcouncil.tn www.britishcouncil.dz

## **Bienvenue sur English Online**

Suivez notre guide d'utilisation de la plate-forme anglaise en ligne et de la classe virtuelle.

## Démarrage rapide

- 1. Connectez-vous à https://englishonlinelearn.britishcouncil.org
- 2. En utilisant l'adresse e-mail et le mot de passe que nous vous avons envoyés.

|        | English Online                                                                                                    |
|--------|----------------------------------------------------------------------------------------------------|
|        | A REAL PROPERTY AND A REAL PROPERTY AND A REAL |
|        | Welcome to British Council English Online                                                                                                    |
|        | G Log in with Google                                                                                                    |
|        | OR                                                                                                    |
|        | Email                                                                                                    |
|        | Password                                                                                                    |
| 1      | Keep me logged in     Forgot Password?       LOG IN                                                                                                    |
|        | Don't have an account? Sign up                                                                                                    |
|        |                                                                                                    |
|        | About Us   Support   Terms of service   Privacy Policy                                                                                                    |
| ⑦ Help | Powered by EtonX technology                                                                                                    |

3. Vous verrez le tableau de bord principal. Sur la gauche, vous pouvez voir la progression de votre cours. Sur la droite, vous verrez vos classes virtuelles.

| BRITISH English | I Online |                           |        |        |              |                    |                          | G Home                                                                                                    | 📖 Schedule VC -               | Durchase | 으유 Users <del>*</del> | Å. |
|-----------------|----------|---------------------------|--------|--------|--------------|--------------------|--------------------------|----------------------------------------------------------------------------------------------------|-------------------------------|----------|-----------------------|----|
|                 |          |                           |        |        | Your live of | lass for WEEK 2 is | s ongoing! Join          |                                                                                                    |                               |          |                       |    |
|                 |          | Helping Han               | ds     |        |              |                    | View Cohorts $ igordow $ | Upcoming Classes                                                                                           |                               |          |                       |    |
|                 |          | Your Progres              | s      |        |              |                    |                          | HELWE050017MAR2018AB-<br>00558                                                                             | Live Class                    |          |                       |    |
|                 |          | WEEK 1                    | WEEK 2 | WEEK 3 | WEEK 4       | WEEK 5             | WEEK 6                   | Helping Hands<br>Anonymous #1584410641   Session 2<br>Tuesday, 17 Mar 10:00 AM - 11:00 AM                  | Completed -                   |          |                       |    |
|                 |          | 0                         | 0      | 0      | 0            | 0                  | 0                        | HELTU061506MAR207AB-00308<br>Helping Hands                                                                 | Live Class                    |          |                       |    |
|                 |          | WEEK 1<br>Learn with Shau | un 2   |        |              | Continue           | View All Topics          | Matt Mckeown   WEEK 2<br>Tuesday, 17 Mar 10:15 AM - 11:15 AM                                               | Completed                     |          |                       |    |
|                 |          |                           |        |        |              |                    |                          | HELTUOB0006MAR207AB-00309<br>Heiping Hands<br>Matt Mckeown   WEEK 2<br>Tuesday, 17 Mar 12:00 PM - 01:00 PM | Live Class<br>Join<br>Ongoing |          |                       |    |
|                 |          |                           |        |        |              |                    |                          |                                                                                                    |                               |          |                       |    |
|                 |          |                           |        |        |              |                    |                          |                                                                                                    |                               |          |                       |    |
|                 |          |                           |        |        |              |                    |                          |                                                                                                    |                               |          |                       |    |
|                 |          |                           |        |        |              |                    |                          |                                                                                                    |                               |          |                       |    |
|                 |          |                           |        |        | About Us     | Terms of service   | Privacy Policy           |                                                                                                    |                               |          |                       |    |
|                 |          |                           |        |        | Por          | wered by EtonX te  | chnology                 |                                                                                                    |                               |          |                       |    |

4. Cliquez sur le bouton «continuer» pour accéder à vos activités d'autoformation.

| Celebrate 28                       | Feb - 05 Mar |          |          |          |                 |
|------------------------------------|--------------|----------|----------|----------|-----------------|
| Your Progress<br>You are on WEEK 2 |              |          |          |          |                 |
| WEEK 1                             | WEEK 2       | WEEK 3   | WEEK 4   | WEEK 5   | WEEK 6          |
| 0                                  | 0%<br>Done   | <b>A</b> | <u> </u> | <b>A</b> | <b>a</b>        |
| WEEK 1<br>Learn with Shaun         | 2            |          |          | Continue | View All Topics |

5. Vous verrez les activités de l'unité pour chaque semaine. Terminez les activités Apprendre avec Shaun avant la leçon.

| BETTEN<br>COUNCI   English Online                                |                                                                                                    |
|------------------------------------------------------------------|----------------------------------------------------------------------------------------------------|
| Units                                                            | veze :<br>introduction - Welsome to Week! (                                                                                  |
| troduction                                                       |                                                                                                    |
| Learn with Shaun 1<br>Learn eane words to tak<br>about Feethole  | Welcome to week one of your                                                                                                  |
| Learn with Shaun 2<br>Filials the description of the<br>Festival | Festivals'.                                                                                                    |
| Share and discuss<br>What do you celebrate?                      | In Learn with Shaun, you'll:                                                                                                 |
| Learn with Shaun 3<br>Practice describing ways to<br>celebrate   | I learn some words to describe festivals     write sentences about different celebrations and     festivals around the world |
| repare for your live class<br>making Fertivate                   | In your project, you'l:<br>D tell your classmates about a celebration where<br>you live                                      |
| Chalp<br>- Fernad For Fie                                        | <ul> <li>research a festival and complete a fact-file about</li> </ul>                                                       |

6. Cliquez sur "Valider" pour voir les scores instantanés. Cliquez sur « réessayer » pour répéter l'activité.

| Validate | Restart Exercise | 3 | attempts |
|----------|------------------|---|----------|
|          |                  |   |          |

7. Rejoignez la classe virtuelle depuis le tableau de bord.

| ## ISSAN   English Online                   |                              |        |      |               |                   |                | 💭 Kome                                                                                  | 📖 Schedule VC * | 9 Parthese | 31 Own - |
|---------------------------------------------|------------------------------|--------|------|---------------|-------------------|----------------|-----------------------------------------------------------------------------------------|-----------------|------------|----------|
|                                             |                              |        |      | ① Your live c | lass for WEEK 2 i | s ongoing 2004 |                                                                                         |                 |            |          |
|                                             | Holping Hand                 | 25     |      |               |                   | View Cohorts 😔 | Upcoming Classes                                                                        |                 |            |          |
|                                             | Your Progress                | s      |      |               |                   |                | HELVERSON/MARDONAR-                                                                     | (Line Date)     |            |          |
|                                             | WEEK 1                       | WEEK 2 | AIRI | WEEK 4        | WEEK 3            | WEEK 0         | Negarg/Sands<br>Anonymous #1584410641   Sension 2<br>Taxabay, 17 Mar 1028 AM - 11:00 AM | Completed -     |            |          |
|                                             | 0                            | ۲      | ۲    | ۲             | ۲                 | ۲              | HELTSDETSDEMARCOVER DOODE<br>Reging Hands                                               | (She Daw)       |            |          |
|                                             | Week 1<br>Learn with Shau    | n 2    |      |               | Continue          | Yes.Al. Spice  | Particles 114                                                                           | Completed       |            |          |
|                                             |                              |        |      |               |                   | (              | NCT/REDORMED/LNA-0039<br>Heppy (Imb<br>Mot Mosen (HEL)<br>Nonling (The E00 PH - 5:00 PH | See Dee         | )          |          |
| About (k) (Serina of service) (Photog Rebry |                              |        |      |               |                   |                |                                                                                         |                 |            |          |
| ( <b>M</b> )                                | Powersel by Etonit Indendogy |        |      |               |                   |                |                                                                                         |                 |            |          |

8. 10 minutes avant le début de la leçon virtuelle, un bouton « Join » deviendra disponible. Cliquez dessus pour rejoindre votre professeur et vos camarades de classe dans la classe virtuelle.

Your live class for WEEK 2 is waiting for participants!

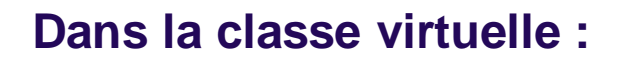

1. Vous verrez votre professeur sur l'écran principal et vous apparaîtrez dans une petite boîte de profil.

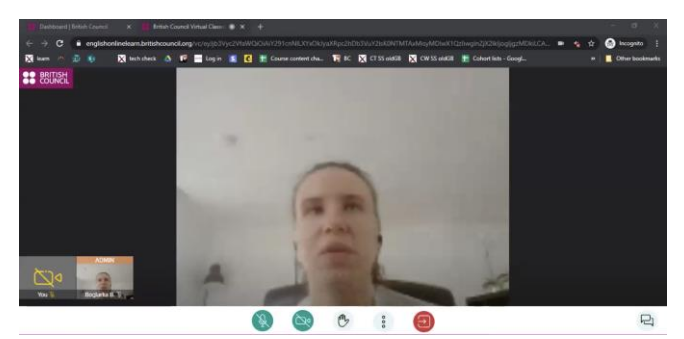

2. Vous verrez ces boutons au bas de votre écran.

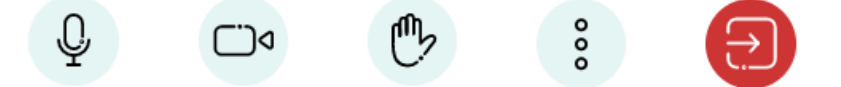

- 3. Ce bouton coupe le son de votre microphone. Cliquez à nouveau pour réactiver le son
- 4. Ce bouton arrête votre flux vidéo. Cliquez à nouveau pour redevenir visible
- 5. Cliquez sur ce bouton pour lever la main et poser une question à l'enseignant. Cliquez à nouveau sur ce bouton pour baisser votre main.
- 6. Cliquez sur ce bouton pour quitter la leçon
- 7. Ceci est le chat de la leçon. Vous pouvez envoyer des messages écrits à tout le monde dans la classe ou à votre professeur. Soyez poli et n'envoyez pas trop de messages à la fois.

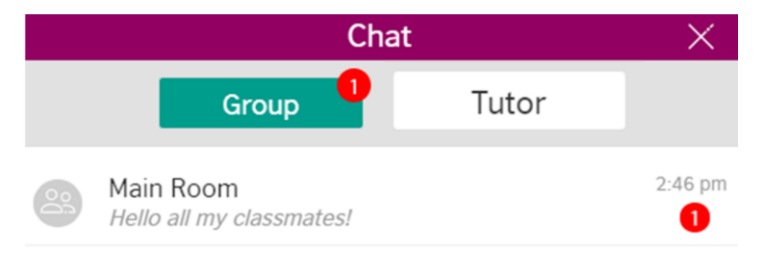

Ŷ

٥(``)

<sub>ר</sub>ר

### Troubleshooting

#### Votre ordinateur

Vous pouvez vérifier votre système en cliquant le lien ci-dessous https://englishonlinesignup.britishcouncil.org/verify/system

- Les meilleurs navigateurs pour English Online sont Chrome ou Safari, les autres browsers peuvent ne pas fonctionner.
- Nous vous prions de utiliser soit une ordinateur soit une tablette en mode « paysage », Les cours en direct ne sont pas accessibles par téléphone mobile.